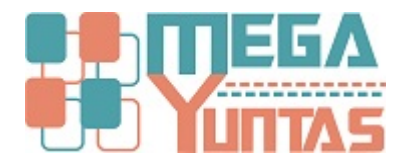

# Gestión de Conciliaciones Bancarias.

#### YUPAY | Contabilidad

Es el proceso que permite confrontar y conciliar los valores que la empresa tiene registrados, de una cuenta de ahorros o corriente, con los valores que el banco suministra por medio del extracto bancario.

## Pasos

### 1) Conciliaciones Bancarias.

Para realizar Conciliaciones Bancarias se realiza los siguientes pasos:

- 1. Nos dirigimos hacia el módulo Contabilidad.
- 2. Luego hacemos click en Operaciones/Conciliaciones Bancarias.
- 3. Click en **Buscar**, nos muestra el formulario donde usted podrá elegir la **Cta Bancaria** de acuerdo a lo que quiere visualizar.
- 4. Procedemos a realizar click en la opción Ver Datos, nos mostrara los registros para poder realizar la operación deseada.
- 5. En nuestros registros en su estado **Conciliado** marcar todo o solo lo que va a necesitar marcar para poder realizar la operación.
- 6. Ahora hacemos click en la opción Procesar o presionamos F9, click en la opción Si.
- 7. Luego de haber realizado la operación, nuestros registros lo podemos apreciar de otro color.

| SOFTWARE YUPAY: MODU                 | O DE CONTABILIDAD                                                                                                    |                   |
|--------------------------------------|----------------------------------------------------------------------------------------------------|-------------------|
| Software de Co<br>Edición Empresaria | abilidad EMPRESA PERUANA DE SERVICIOS EDITORIALES S.A EDITORA PE<br>AV. ALFONSO UGARTE NRO. 873 LIMA - LIMA - LI<br>20100072                        | RU<br>MA 📑<br>751 |
|                                      |                                                                                                    | Favoritos         |
| Contabilidad                         | Conciliaciones Bancarias                                                                                                    |                   |
| Operaciones 🔗                        | Conciliaciones Bancarias por cuenta bancaria                                                                                                    |                   |
| Documento                            | 😂 🐱 🕘 🏹 Búsqueda                                                                                                    |                   |
| Cancelaciones Masivas                |                                                                                                    |                   |
| Canje de Letras                      | Buccar por (F3): Valor a Buscar: [F4) Comodin(%)                                                                                                    |                   |
| Diferencia en Cambio                 | Loago • an                                                                                                    |                   |
| Conciliaciones Bancarias             | Codigo Banco Descripcion Moneda IdCuenta                                                                                                    |                   |
| Reprocesar Destinos                  | 00001 CONTINENTIAL Prestano INDEXOS SOLES 60.1.101                                                                                                  |                   |
|                                      | 2-Clicken                                                                                                    |                   |
| Activos Fijos 🛛 🕹                    | Operaciones/Conclusciones                                                                                                    |                   |
| Planilas 🛛 🕹                         | Darkanas.                                                                                                    |                   |
|                                      |                                                                                                    |                   |
|                                      |                                                                                                    |                   |
|                                      |                                                                                                    |                   |
|                                      |                                                                                                    |                   |
|                                      |                                                                                                    |                   |
|                                      |                                                                                                    |                   |
|                                      |                                                                                                    |                   |
|                                      | [F-2] Nueva Busqueda [Enter] Seleccionar [Esc] Cerrar Ventana                                                                                       |                   |
| Principal                            |                                                                                                    |                   |
| Costabilidad                         | - 1-Click en el módulo Contabilidad. 3-Click en icono"Buscar", nos mostrara esta ventana de Búsqueda ,seleccionar la Cta. Bancaria correspondiente. |                   |
| Contabligation                       | Carga de Datos: Procesamiento de Datos: Datos Haber Datos Haber                                                                                     |                   |
| Reportes                             | Cas Bancaria: 0.00 / macedo: 0.00 Marcado: 0.00 0.00                                                                                                |                   |
| Opciones                             | Sin Constar: 0.00 0.00 Desmarcado: 0.00 0.00                                                                                                    |                   |
| Ayuda                                | Pendoo: Mayo • 2013 • Pendo Apertundo Ver Datos Sado Final: 0.00 0.00 Procesar (F9)                                                                 |                   |
|                                      |                                                                                                    |                   |

😹 (LOCAL)\YUPAY 🦕 20100072751 🖾 YUNTAS 🔄 15/06/2015 🏮 TC: 0.000 💡 Dia de Declaración: 22/06/2015, faltan 7 dias 🎇 Ver.Act.: 1.6.08 🛅 Act.: 01/04/2015

| SOFTWARE YUPAY: MODUL                                          | LO DE CONTABILIDAD      |                                             |                |                     |              |              |                 |                                      | IC.II                                                                 |                       | ×    |
|----------------------------------------------------------------|-------------------------|---------------------------------------------|----------------|---------------------|--------------|--------------|-----------------|--------------------------------------|-----------------------------------------------------------------------|-----------------------|------|
| Software de Con<br>Edicón Empresarial<br>Datate Deutre Ferende | ntabilidad              |                                             |                |                     |              |              | EMPRESA P       | ERUANA DE SERVICIOS<br>AV. ALFONSO I | EDITORIALES S.A EDITORA I<br>JGARTE NRO. 873 LIMA - LIMA -<br>2010007 | PERU<br>LIMA<br>72751 | -    |
|                                                                |                         |                                             |                |                     |              |              |                 |                                      |                                                                       | Favo                  | ntos |
| Contabilidad                                                   | Conciliaciones I        | Bancarias                                   |                |                     |              |              |                 |                                      |                                                                       |                       |      |
| Operaciones 🔗                                                  | Conciliaciones Bancaria | as por cuenta bancaria                      |                |                     |              |              |                 |                                      |                                                                       |                       |      |
| Ocumento                                                       | 🚔 😸 Voucher             | • 🛗 🖂 Marc                                  | ar Todos 🛛 🚺 🖗 |                     |              |              |                 |                                      |                                                                       |                       |      |
| Cancelaciones Masivas                                          | Eacha Woucher           | LidMada Paga T Mada Paga                    | T Minnam P     | ann I Daha S/-      | Habar S/- 1  | Daha USD II  | Hober LISD 1.Co | noliada I GossCabacera               |                                                                       |                       |      |
| Canje de Letras                                                | 15/05/2015 C05-00000001 | Tranealor ago Trealo r ago                  | T NUMBER 1     | 2,118.6             | 4 0.00       | 672.37       | 0.00            | Compra de LAPT                       |                                                                       |                       |      |
| Diferencia en Cambio                                           | 15/05/2015 C05-00000002 | 2                                           |                | 1,525.4             | 2 0.00       | 484.11       | 0.00            | Compra de CPU                        |                                                                       |                       |      |
| Conciliaciones Bancarias                                       |                         |                                             |                |                     |              |              |                 |                                      |                                                                       |                       |      |
| Reprocesar Destinos                                            |                         |                                             |                |                     |              |              |                 |                                      |                                                                       |                       |      |
|                                                                |                         |                                             |                |                     |              |              |                 |                                      |                                                                       |                       |      |
| Activos Fijos 🛛 🗧 🗧                                            |                         |                                             |                |                     |              |              |                 |                                      |                                                                       |                       |      |
| Planilas 🛛 🗧                                                   |                         |                                             |                |                     |              |              |                 |                                      |                                                                       |                       |      |
|                                                                |                         |                                             |                |                     |              |              |                 |                                      |                                                                       |                       |      |
|                                                                |                         |                                             |                |                     |              |              |                 |                                      |                                                                       |                       |      |
|                                                                |                         |                                             |                |                     |              |              |                 |                                      |                                                                       |                       |      |
|                                                                |                         |                                             |                |                     |              |              |                 |                                      |                                                                       |                       |      |
|                                                                |                         |                                             |                |                     |              |              |                 |                                      |                                                                       |                       |      |
|                                                                |                         |                                             |                |                     |              |              |                 |                                      |                                                                       |                       |      |
|                                                                |                         |                                             |                |                     |              |              |                 |                                      |                                                                       |                       |      |
|                                                                |                         |                                             |                |                     |              |              |                 |                                      |                                                                       |                       |      |
| Principal                                                      |                         |                                             |                |                     |              |              |                 |                                      |                                                                       |                       |      |
| Timopu                                                         | 1                       |                                             | 4-Click en la  | opción Ver Date     | 05.          |              |                 |                                      |                                                                       |                       |      |
| Contabilidad                                                   | Carga de Datos:         |                                             | 1              | Procesamiento de Da | tos:         |              |                 |                                      |                                                                       |                       |      |
| Reportes                                                       | Cta Bancaria: 00001     | Prestamo                                    |                | onciliado:          | 0.00 Haber   | 0.00 Marcado | Debe S/         | Haber 57,-                           |                                                                       |                       |      |
| Opciones                                                       |                         |                                             | S              | in Conciliar:       | 3,644.06     | 0.00 Desmarc | ado: 0.         | 00 0.00                              |                                                                       |                       |      |
| Avuda                                                          | Periodo: Mayo           | <ul> <li>2015 Periodo Aperturado</li> </ul> | Ver Datos S    | aldo Final:         | 3,644.06     | 0.00         |                 | Procesar [F9]                        |                                                                       |                       |      |
| .,                                                             |                         |                                             | 1              |                     | and a second |              |                 |                                      |                                                                       |                       |      |

😹 (LOCAL)\YUPAY 🖕 20100072751 🎑 YUNTAS 🔄 15/06/2015 🏮 TC: 0.000 💡 Dia de Declaración: 22/06/2015, faltan 7 dias 🂱 Ver.Act.: 1.6.08 🛅 Act.: 01/04/2015

| SOFTWARE YUPAY: MÓDU                                            | JLO DE CONTA | ABILIDAD          |                    |                     |            |              |                |             |              |            |           |                                  |                                |                                                          | ×       |
|-----------------------------------------------------------------|--------------|-------------------|--------------------|---------------------|------------|--------------|----------------|-------------|--------------|------------|-----------|----------------------------------|--------------------------------|----------------------------------------------------------|---------|
| Software de Cor<br>Edicón Empresarial<br>Plante Durine Tearante | intabilidad  |                   |                    |                     |            |              |                |             |              | EMPRES     | SA PERUA  | NA DE SERVICIOS<br>AV. ALFONSO U | EDITORIALES S<br>GARTE NRO. 87 | G.A EDITORA PERU<br>73 LIMA - LIMA - LIMA<br>20100072751 | -       |
|                                                                 |              |                   |                    |                     |            |              |                |             |              |            |           |                                  |                                | E                                                        | avortos |
| Contabilidad                                                    | 🔁 Con        | ciliaciones E     | Bancarias          |                     |            |              |                |             |              |            |           |                                  |                                |                                                          |         |
| Operaciones 🔅                                                   | Conci        | laciones Bancaria | is por cuenta banc | aria                |            |              |                |             |              |            |           |                                  |                                |                                                          |         |
| Ocumento                                                        | 🔒 🐻 v        | oucher -          |                    | 📸 🖂 Marcar T        | odos 📳     | • ]          |                |             |              |            |           |                                  |                                |                                                          |         |
| Cancelaciones Masivas                                           | Carlos       | Distantian        | LidMade Dage       | Mada Duan           | TWenter    | Page 1 Del   | ь с/ Тин       | w. S/ 1r    | I Date USD   | United USD | Constants | Chur Caluare                     |                                |                                                          |         |
| Canje de Letras                                                 | 15/05/2015   | C05-00000001      | kaniedio rago      | Medio Fago          | numer      | o rago   Des | 2.118.64       | 0.00        | 672.37       | 0.00       |           | Compra de LAPT                   |                                |                                                          |         |
| Diferencia en Cambio                                            | 15/05/2015   | C05-0000002       |                    |                     |            |              | 1,525.42       | 0.00        | 484.11       | 0.00       |           | Compra de CPU                    |                                |                                                          |         |
| Conciliaciones Bancarias                                        |              |                   |                    |                     |            |              |                |             |              |            |           |                                  |                                |                                                          |         |
| Reprocesar Destinos                                             |              |                   |                    |                     |            |              |                |             |              |            | 5-Se      | eleccionar los regi              | stros que se pro               | ocedera a                                                |         |
|                                                                 |              |                   |                    |                     |            |              |                |             |              |            | real      | lizar la operación.              |                                |                                                          |         |
| Activos Fijos 🛛 🕹                                               |              |                   |                    |                     |            |              |                |             |              |            |           |                                  |                                |                                                          |         |
| Planillas 🛛 🗧                                                   |              |                   |                    |                     |            |              |                |             |              |            |           |                                  |                                |                                                          |         |
|                                                                 |              |                   |                    |                     |            |              |                |             |              |            |           |                                  |                                |                                                          |         |
|                                                                 |              |                   |                    |                     |            |              |                |             |              |            |           |                                  |                                |                                                          |         |
|                                                                 |              |                   |                    |                     |            |              |                |             |              |            |           |                                  |                                |                                                          |         |
|                                                                 |              |                   |                    |                     |            |              |                |             |              |            |           |                                  |                                |                                                          |         |
|                                                                 |              |                   |                    |                     |            |              |                |             |              |            |           |                                  |                                |                                                          |         |
|                                                                 |              |                   |                    |                     |            |              |                |             |              |            |           |                                  |                                |                                                          |         |
|                                                                 |              |                   |                    |                     |            |              |                |             |              |            |           |                                  |                                |                                                          |         |
|                                                                 |              |                   |                    |                     |            |              |                |             |              |            |           |                                  |                                |                                                          |         |
|                                                                 |              |                   |                    |                     |            |              |                |             |              |            |           |                                  |                                |                                                          |         |
| Minopal                                                         |              |                   |                    |                     |            |              |                |             |              |            |           |                                  |                                |                                                          |         |
| Contabilidad                                                    | Carga de Da  | atos:             |                    |                     |            | Procesamie   | ento de Datos: |             |              |            |           |                                  |                                |                                                          |         |
| Reportes                                                        | On Provin    | 00001             | Desetamo           |                     | De         | Concilado    | Debe S/        | Haber S     | 0.00 Marcada | Debe       | S/        | Haber S/                         |                                |                                                          |         |
| Opciones                                                        | cta bancaña  |                   | rieatamo           |                     |            | Sin Concilia | r. 0.0         | 00          | 0.00 Desmarc | ado:       | 0.00      | 0.00                             |                                |                                                          |         |
| A                                                               | Periodo:     | Mayo -            | - 2015 💠           | Periodo Aperturado  | er Datos   | General:     | 3,644.0        | 06          | 0.00         |            | G         | Procesar (F91                    |                                |                                                          |         |
| Ayuda                                                           |              |                   |                    | 1                   |            | Saloo Final: | 3,644.0        | 76          | 0.00         |            | C         |                                  |                                |                                                          |         |
| (LOCAL)\YUPAY 20100                                             | 0072751 🚨 Y  | UNTAS 15/0        | 06/2015 S TC:      | 0.000 💡 Día de Decl | aración: 2 | 2/06/2015,   | faltan 7 días  | Ver.Act.: 1 | 6.08 Act.:   | 01/04/2015 |           |                                  |                                |                                                          |         |

| SOFTWARE YUPAY: MÓDU                                              | O DE CONTABILIDAD                                                                                                   |                                                                                                    |
|-------------------------------------------------------------------|----------------------------------------------------------------------------------------------------|----------------------------------------------------------------------------------------------------|
| Software de Con<br>Edición Empresarial<br>Data la Dante de Contre | tabilidad                                                                                                    | EMPRESA PERUANA DE SERVICIOS EDITORIALES S.A EDITORA PERU<br>AV. ALFONSO UGARTE NRO. 873 LIMA - LIMA<br>20100072751 |
|                                                                   |                                                                                                    | Favoritos                                                                                                    |
| Contabilidad                                                      | Conciliaciones Bancarias                                                                                            |                                                                                                    |
| Operaciones 🔅                                                     | Concliaciones Bancarias por cuenta bancaria                                                                         |                                                                                                    |
| Ocumento                                                          | 🚔 👼 Voucher 🔹 💼 🖬 🖂 Marcar Todos 👔                                                                                  |                                                                                                    |
| Cancelaciones Masivas                                             | Eartha   Muuchar   HMada Pana   Mada Pana   Numara Pana   Pueha S7.   Habar S7.   Pueha USD   H                     | iabar I ISO Conceada Cabacera                                                                                       |
| Canje de Letras                                                   | 15/05/2015 C05-00000001 2,118.64 0.00 672.37                                                                        | 0.00 Compra de LAPT                                                                                                 |
| Diferencia en Cambio                                              | 15/05/2015 C05-00000002 1.525.42 0.00 484.11                                                                        | 0.00 🔽 Compra de CPU                                                                                                |
| Conciliaciones Bancarias                                          |                                                                                                    |                                                                                                    |
| Reprocesar Destinos                                               |                                                                                                    |                                                                                                    |
|                                                                   | Procesar Documentos                                                                                                 |                                                                                                    |
| Activos Fijos 🛛 🗧 🗧                                               |                                                                                                    |                                                                                                    |
| Planilas ×                                                        | ¿Realmente desea procesar los Documentos?                                                                           |                                                                                                    |
|                                                                   | Si No                                                                                                    |                                                                                                    |
|                                                                   |                                                                                                    |                                                                                                    |
|                                                                   |                                                                                                    |                                                                                                    |
|                                                                   |                                                                                                    |                                                                                                    |
|                                                                   |                                                                                                    |                                                                                                    |
| Principal                                                         |                                                                                                    | second and the second second second                                                                                 |
| Contabilidad                                                      |                                                                                                    | 6-Click en Procesar o presionar F9, click en la opción Si.                                                          |
| Denotes                                                           | Carga de Datos: Procesamiento de Datos:<br>Debe S/- Haber S/-                                                       | Debe S/- Haber S/-                                                                                                  |
| neportes                                                          | Cta Bancaria: 00001 Prestamo and Arcado: 3,644.06 0.00 Marcado:                                                     | 3.644.06 0.00                                                                                                    |
| Opciones                                                          | Petiodo: Mayo • 2015 @ Parodo Spatiando                                                                             | do: 0.00 0.00                                                                                                    |
| Ayuda                                                             | Ver Datos Saldo Final: 3,644.06 0.00                                                                                | Procesar [F9]                                                                                                    |
| 0 (LOCAL)\YUPAY                                                   | 177751 🔍 YUNTAS 🗐 15/06/2015 👘 TC: 0.000 Q Día de Declaración: 22/06/2015. faitan 7 días 💟 Ver Act: 1.6.08 🚝 Act: 0 | 1/04/2015                                                                                                    |

| SOFTWARE YUPAY: MÓDUI                                             | LO DE CONTABILIDAD      |                     |                       |                      |                  |                |           |            |           |                                 |                                   |                                                    | ×           |
|-------------------------------------------------------------------|-------------------------|---------------------|-----------------------|----------------------|------------------|----------------|-----------|------------|-----------|---------------------------------|-----------------------------------|----------------------------------------------------|-------------|
| Software de Con<br>Edición Empresarial<br>Datata Destas Formation | tabilidad               |                     |                       |                      |                  |                |           | EMPRESA    | PERUAN    | A DE SERVICIOS<br>AV. ALFONSO I | 5 Editoriales S<br>Ugarte NRO. 87 | A EDITORA PER<br>3 LIMA - LIMA - LIM<br>2010007275 | U<br>A<br>1 |
|                                                                   |                         |                     |                       |                      |                  |                |           |            |           |                                 |                                   |                                                    | Favoritos   |
| Contabilidad                                                      | Conciliaciones I        | Bancarias           |                       |                      |                  |                |           |            |           |                                 |                                   |                                                    |             |
| Operaciones 🔗                                                     | Conciliaciones Bancaria | is por cuenta banca | ria                   |                      |                  |                |           |            | _         |                                 |                                   |                                                    |             |
| Ocumento                                                          | 🚔 😼 Voucher 🔹           |                     | 🛗 🖂 Marcar Tode       | os 🚺                 |                  |                |           |            |           |                                 |                                   |                                                    |             |
| Cancelaciones Masivas                                             | Factor Mouches          | I Made Page         | Madia Paga            | Número Pano I Deba   | S/- Hisbar S     | - Debe         | uso Lu    | abar USD 1 | Concilado | GossCabacera                    |                                   |                                                    |             |
| Canje de Letras                                                   | 15/05/2015 C05-00000001 | I KINEGOT AGO I     | medio riago           | numero rago i Debe   | 2,118,64         | 0.00           | 672.37    | 0.00       |           | Compra de LAPT                  |                                   |                                                    |             |
| Diferencia en Cambio                                              | 15/05/2015 C05-00000002 |                     |                       |                      | 1,525.42         | 0.00           | 484.11    | 0.00       | V         | Compra de CPU                   | ]                                 |                                                    |             |
| Conciliaciones Bancarias                                          |                         |                     |                       |                      |                  |                |           |            |           |                                 |                                   |                                                    |             |
| Reprocesar Destinos                                               | 7-Luego de haber r      | ealizado la ope     | ración nos mostrara e | l registro de otra   | olor.            |                |           |            |           |                                 |                                   |                                                    |             |
|                                                                   |                         |                     |                       |                      |                  |                |           |            |           |                                 |                                   |                                                    |             |
| Activos Fijos 🛛 🗧 🗧                                               |                         |                     |                       |                      |                  |                |           |            |           |                                 |                                   |                                                    |             |
| Planillas 🛛 🗧                                                     |                         |                     |                       |                      |                  |                |           |            |           |                                 |                                   |                                                    |             |
|                                                                   |                         |                     |                       |                      |                  |                |           |            |           |                                 |                                   |                                                    |             |
|                                                                   |                         |                     |                       |                      |                  |                |           |            |           |                                 |                                   |                                                    |             |
|                                                                   |                         |                     |                       |                      |                  |                |           |            |           |                                 |                                   |                                                    |             |
|                                                                   |                         |                     |                       |                      |                  |                |           |            |           |                                 |                                   |                                                    |             |
|                                                                   |                         |                     |                       |                      |                  |                |           |            |           |                                 |                                   |                                                    |             |
|                                                                   |                         |                     |                       |                      |                  |                |           |            |           |                                 |                                   |                                                    |             |
|                                                                   |                         |                     |                       |                      |                  |                |           |            |           |                                 |                                   |                                                    |             |
|                                                                   |                         |                     |                       |                      |                  |                |           |            |           |                                 |                                   |                                                    |             |
|                                                                   |                         |                     |                       |                      |                  |                |           |            |           |                                 |                                   |                                                    |             |
| Principal                                                         |                         |                     |                       |                      |                  |                |           |            |           |                                 |                                   |                                                    |             |
| Contabilidad                                                      | Cama da Dator:          |                     |                       | Processmino          | to de Datos:     |                |           |            |           |                                 |                                   |                                                    |             |
| Reportes                                                          | (according)             | -                   |                       | - Todesamen          | Debe S/          | Haber S/       | 1         | Debe S     | / H       | laber S/                        |                                   |                                                    |             |
| Orderen                                                           | Cta Bancaria: 00001     | Prestamo            |                       | Sin Conciliado:      | 3,644.06         | 0.00           | Marcado:  | 4.         | 0.00      | 0.00                            |                                   |                                                    |             |
| Opciones                                                          | Periodo: Mayo           | - 2015 💠            | Periodo Aperturado    | General:             | 3,644.06         | 0.00           | Desmarca  | 00:        | 0.00      | 0.00                            |                                   |                                                    |             |
| Ayuda                                                             |                         |                     | VerL                  | Saldo Final:         | 3,644.06         | 0.00           |           |            | P         | rocesar (F3)                    |                                   |                                                    |             |
| (LOCAL)\YUPAY > 201000                                            | 072751 A YUNTAS 15/     | 06/2015 S TC: 0     | .000 😡 Día de Declara | ción: 22/06/2015, fa | Itan 7 días 🍞 Ve | r.Act.: 1.6.08 | Act :: 01 | L/04/2015  |           |                                 |                                   |                                                    |             |

## 2) Conciliaciones Bancarias - Marcar Todos

Para utilizar la opción de Marcar Todos hay que tener en cuenta los siguientes pasos que vamos a realizar:

- 1. Hacemos click en el módulo de Contabilidad.
- 2. Hacemos click en Operaciones/Conciliaciones Bancarias.
- 3. Nos ubicamos en la barra de herramientas, hacemos click en la opción Marcar Todos y de forma automática se marcaran todos los registros.
- 4. Se puede visualizar que todas las casillas están marcados.

| Y SOFTWARE YUPAY: MODU                 | LO DE CONTA  | ABILIDAD                      |                   |            |                    |               |               |                 |                  |                 |            |                                  |                                       |                                                    | ~        |
|----------------------------------------|--------------|-------------------------------|-------------------|------------|--------------------|---------------|---------------|-----------------|------------------|-----------------|------------|----------------------------------|---------------------------------------|----------------------------------------------------|----------|
| Software de Con<br>Edición Empresarial | ntabilidad   |                               |                   |            |                    |               |               |                 |                  | EMPRES          | A PERUA    | NA DE SERVICIOS<br>AV. ALFONSO U | EDITORIALES S.A.<br>IGARTE NRO. 873 I | - EDITORA PERU<br>JMA - LIMA - LIMA<br>20100072751 | -        |
|                                        |              |                               |                   |            |                    |               |               |                 |                  |                 |            |                                  |                                       | Ea                                                 | avoritos |
| Contabilidad                           | 🔁 Cone       | ciliaciones l                 | Bancarias         |            |                    |               |               |                 |                  |                 |            |                                  |                                       |                                                    |          |
| Operaciones 😞                          | Concili      | laciones Bancaria             | s por cuenta banc | aria       |                    |               |               |                 |                  |                 |            |                                  |                                       |                                                    |          |
| Ocumento                               | 🔒 🐻 Ve       | oucher                        |                   | <b>m</b> 5 | Marcar Todos       | (+ )          |               |                 |                  |                 |            |                                  |                                       |                                                    |          |
| Cancelaciones Masivas                  | Trank and    | Internet                      | L Lables & Deser  |            | L M C              | Den LO        | de Cl         | United Col.     | 0-1-1/00         | Libbert 100     | 1.Constant | 1 Charles Calescone              |                                       |                                                    |          |
| Canje de Letras                        | 30/04/2015   | Voucher                       | idmediorrago      | SALDO / NT | TERIOR             | ero rago   De | 0.00          | 811 850 00      | Debe USU<br>0.00 | 263 189 85      | Conciliato | SALDO ANTERI                     |                                       |                                                    |          |
| Diferencia en Cambio                   | 01/05/2015   | V05-00000003                  |                   |            |                    |               | 0.00          | 900.00          | 0.00             | 285.62          |            | Venta Impresora                  |                                       |                                                    |          |
| Conciliaciones Bancarias               | 01/05/2015   | V05-0000004                   |                   |            |                    |               | 0.00          | 120.00          | 0.00             | 38.00           | 12         | Reparación Fuen                  |                                       |                                                    |          |
| Concinaciones bancanas                 | 01/05/2015   | V05-0000005                   | l <u>2</u>        |            |                    |               | 0.00          | 9,000.00        | 0.00             | 2,831.08        |            | Venta de Servido                 |                                       |                                                    |          |
| W Reprocesar Destinos                  | 01/05/2015   | V05-0000006                   |                   |            |                    |               | 0.00          | 1,600.00        | 0.00             | 508.74          |            | Venta de CPU Mi                  |                                       |                                                    |          |
|                                        | 02/05/2015   | V05-0000007                   | 3 6               | _          |                    |               | 0.00          | 6,500.00        | 0.00             | 2,078.67        | 100        | Venta de Trapiche                |                                       |                                                    |          |
| Activos Fijos 🛛 🗧                      | 10/05/2015   | V05-00000001                  |                   | -          |                    |               | 0.00          | 762.71          | 0.00             | 242.05          | 021        | Venta de TV PLA                  |                                       |                                                    |          |
|                                        | 2-Click e    | n Operacione<br>n el módulo o | es/Conciliacior   | es Bancar  | 3-Click            | en marcar t   | odos.         |                 |                  |                 |            |                                  |                                       |                                                    |          |
| Principal                              | - Circle C   | in crimodulo (                | ic contabilita    |            |                    |               |               |                 |                  |                 |            |                                  |                                       |                                                    |          |
| Contabilidad                           | Carga de Da  | atos:                         |                   |            |                    | Procesam      | iento de Dato | s:              | 181              |                 |            |                                  |                                       |                                                    |          |
| Reportes                               | Cta Bancaria | 00002                         | Banco             |            |                    | Conciliado    | Debe S        | S/ Habe<br>0.00 | 0.00 Marca       | do: Debe        | S/         | Haber S/<br>0.00                 |                                       |                                                    |          |
| Opciones                               | Periodo      | Mass                          | 2015              |            |                    | Sin Concili   | ar:           | 0.00 840        | 732.71 Desma     | rcado:          | 0.00       | 811,850.00                       |                                       |                                                    |          |
| Ayuda                                  | , elouo.     | mayo                          | 2013              | Penodo Ap  | Ver Datos          | Saldo Fina    | £             | 0.00 840        | 732.71           |                 |            | Procesar (F9)                    |                                       |                                                    |          |
| 💓 (LOCAL)\YUPAY 🗽 20100                | 072751 🎑 VI  | UNTAS 📰 11/                   | 07/2015 S TC:     | 0.000 💡 🛙  | lía de Declaración | 22/07/2015    | , faltan 11 d | ias 🌠 Ver.Act   | .: 1.6.08 🔭 Ad   | ct.: 01/04/2015 |            |                                  |                                       |                                                    |          |

| Edición Empresarial<br>El Interior Dentro Fremento | aomoao                                     |                             |                   |                                                                                                    |                |                                                                |                                     |                                                            |                        |                                                                                                    | AV. ALFONSO                                                           | UGARTE NRO. 8    | 73 LIMA - LIMA - LIM<br>201000727 | 4A 1<br>51 |
|----------------------------------------------------|--------------------------------------------|-----------------------------|-------------------|----------------------------------------------------------------------------------------------------|----------------|----------------------------------------------------------------|-------------------------------------|------------------------------------------------------------|------------------------|----------------------------------------------------------------------------------------------------|-----------------------------------------------------------------------|------------------|-----------------------------------|------------|
|                                                    |                                            |                             | a. 65             |                                                                                                    |                |                                                                |                                     |                                                            |                        |                                                                                                    |                                                                       |                  |                                   | Favort     |
| Contabilidad                                       | Conci                                      | liaciones l                 | Bancarias         |                                                                                                    |                |                                                                |                                     |                                                            |                        |                                                                                                    |                                                                       |                  |                                   |            |
| )peraciones 🛛 🕆                                    | Conciliad                                  | ciones Bancaria             | is por cuenta ban | caria                                                                                                    |                |                                                                |                                     |                                                            |                        |                                                                                                    |                                                                       |                  |                                   |            |
| Documento                                          | 🚔 🐻 Vou                                    | cher .                      |                   | in [⊠ 0                                                                                                    | esmarcar Todos | 1 EP                                                           |                                     |                                                            |                        |                                                                                                    |                                                                       |                  |                                   |            |
| Cancelaciones Masivas                              | Facha                                      | Voucher                     | I Mada Page       | Made Page                                                                                                    | L Nime         | en Pago   Deba S/-                                             | Habar S/-                           | Debe USD                                                   | Haber LISD             | Conclindo                                                                                                    | GossCabacera                                                          |                  |                                   |            |
| Canje de Letras                                    | 30/04/2015                                 | voucher                     | i idmedior ago    | SALDO ANTER                                                                                                    | I nume         | no rago   Debe 3/                                              | 811.850.00                          | 0.00                                                       | 263 189 85             |                                                                                                    | SALDO ANTERI                                                          |                  |                                   |            |
| Diferencia en Cambio                               | 01/05/2015                                 | V05-0000003                 |                   | Participation of the second second second second second second second second second second second second second |                | 0.00                                                           | 900.00                              | 0.00                                                       | 285.62                 | 2                                                                                                    | Venta Impresora                                                       |                  |                                   |            |
| Conciliacioner Danceries                           | 01/05/2015                                 | V05-0000004                 |                   |                                                                                                    |                | 0.00                                                           | 120.00                              | 0.00                                                       | 38.00                  |                                                                                                    | Reparación Fuen                                                       | 1                |                                   |            |
| Conciliaciones bancanas                            | 01/05/2015                                 | V05-00000005                | 1.1               |                                                                                                    |                | 0.00                                                           | 9,000.00                            | 0.00                                                       | 2,831.08               | 1                                                                                                    | Venta de Servido                                                      | 1                |                                   |            |
| Reprocesar Destinos                                | 01/05/2015                                 | V05-0000006                 |                   |                                                                                                    |                | 0.00                                                           | 1,600.00                            | 0.00                                                       | 508.74                 |                                                                                                    | Venta de CPU Mi                                                       |                  |                                   |            |
|                                                    | 02/05/2015                                 | V05-00000007                |                   |                                                                                                    |                | 0.00                                                           | 6,500.00                            | 0.00                                                       | 2,078.67               | V                                                                                                    | Venta de Trapiche                                                     |                  |                                   |            |
|                                                    | 10/05/2015                                 | V05-00000001                |                   |                                                                                                    |                | 0.00                                                           | 762.71                              | 0.00                                                       | 242.05                 | V                                                                                                    | Venta de TV PLA                                                       |                  |                                   |            |
| tivos Fijos 🛛 🕹                                    |                                            |                             |                   |                                                                                                    |                |                                                                |                                     | -                                                          |                        | Elizada de la companya de la companya |                                                                       |                  |                                   |            |
| ztivos Fijos 🛛 👋<br>anillas 🔅                      | 27/05/2015                                 | V05-00000002                |                   |                                                                                                    |                | 0.00                                                           | 10,000.00                           | 0.00                                                       | 3,166.56               | 4- Se obse                                                                                                    | venta de mercad                                                       | las están marca  | dos.                              |            |
| tivos Fijos 🔌 nilas 🌣                              | 27/05/2015                                 | V05-0000002                 |                   |                                                                                                    |                | 0.00                                                           | 10,000.00                           | 0.20 ]                                                     | 3,166.56               | 4- Se obse                                                                                                    | erva que las casil                                                    | las están marca  | los.                              |            |
| nitas ÷                                            | 27/05/2015                                 | V05-0000002                 |                   |                                                                                                    |                | 0.00                                                           | 10,000.00                           | 0.00                                                       | 3,166.56               | 4- Se obse                                                                                                    | erva que las casil                                                    | las están marca  | tos.                              |            |
| tivos Fijos 🔆 inilas 🗧                             | 27/05/2015                                 | V05-0000002                 |                   |                                                                                                    |                | Procesamiento de Dato                                          | 10,000.00                           | 0.00                                                       | 3,166.56               | 4- Se obse                                                                                                    | erva que las casil                                                    | las están marca  | dos.                              |            |
| tivos Fijos 🔆 anilias 🔆 anilias 🗧                  | - Carga de Dato<br>Carga de Dato           | vos-ocococo<br>xe:<br>00002 | Banco             |                                                                                                    |                | Procesamiento de Dato<br>Debe<br>Conciliado:                   | 5/- Haber<br>0.00 240.              | 6.00<br>5/<br>732.711 Marcado                              | 3, 166 56<br>Debe :    | 4- Se obse<br>S/ H                                                                                                    | erva que las casil<br>eva que las casil<br>taber S/.<br>28.882.71     | las están marca  | dos.                              |            |
| tinos ¥ anilas ¥ anilas ¥ anilas ¥                 | 27/05/2015<br>Cerga de Dato<br>Ga Bancata: | vos-00000002                | Bance             |                                                                                                    |                | Procesamiento de Dato<br>Debe<br>Conciliado:<br>Sin Conciliar: | 5/- Haber<br>5/- Baber<br>0.00 840, | 5/<br>5/<br>5/<br>5/<br>5/<br>12.771 Marcado<br>000 Desman | 3, 166 56<br>0: Debe : | 4- Se obse<br>S/ H<br>0.00<br>0.00                                                                                                    | erra de merced<br>erva que las casil<br>iaber S/<br>28.882.71<br>0.00 | las están marcae | tos.                              |            |

## 3) Conciliaciones Bancarias - Desmarcar Todos

Para utilizar la opción de **Desmarcar Todos** hay que tener en cuenta los siguientes pasos que vamos a realizar:

- 1. Hacemos click en el módulo de Contabilidad.
- 2. Hacemos click en Operaciones/Conciliaciones Bancarias.
- 3. Nos ubicamos en la barra de herramientas, hacemos click en la la opción Desmarcar Todos.
- 4. Se puede visualizar que las casillas ya se encuentra vacías.

| 🝸 SOFTWARE YUPAY: MÓDU                 | LO DE CONTABILIDAD                                                                        |                                     |                      |                         |             |              |              |           |                                 |                                          |                                                 | ×      |
|----------------------------------------|-------------------------------------------------------------------------------------------|-------------------------------------|----------------------|-------------------------|-------------|--------------|--------------|-----------|---------------------------------|------------------------------------------|-------------------------------------------------|--------|
| Software de Con<br>Edición Empresarial | ntabilidad                                                                                |                                     |                      |                         |             |              | EMPRESA      | PERUAN    | A DE SERVICIOS<br>AV. ALFONSO I | 5 Editoriales S.A<br>Ugarte NRO. 873 Lim | EDITORA PERU<br>IA - LIMA - LIMA<br>20100072751 | -      |
|                                        |                                                                                           |                                     |                      |                         |             |              |              |           |                                 |                                          | Fa                                              | vortos |
| Contabilidad                           | Conciliaciones E                                                                          | 3ancarias                           |                      |                         |             |              |              |           |                                 |                                          |                                                 |        |
| Operaciones 🔅                          | Conciliaciones Bancaria                                                                   | s por cuenta bancaria               |                      |                         |             |              |              |           |                                 |                                          |                                                 |        |
| Ocumento                               | 🚔 👵 Voucher 🔹                                                                             | . iii                               | 🗵 Desmarcar Todos    |                         |             |              |              |           |                                 |                                          |                                                 |        |
| Cancelaciones Masivas                  |                                                                                           | 1                                   | Laure Laure          |                         |             | 0.1          | 11.1.100     |           | 10.01                           |                                          |                                                 |        |
| Canie de Letras                        | Techa Voucher                                                                             | IdMedioPago   Medio  <br>SALDO      | ANTERIOR             | ero Pago   Debe 57      | Haber 5/-   | Debe USU     | Haber USD    | Concelado | GlosaCabecera                   | 4                                        |                                                 |        |
| Diferencia en Cambio                   | 01/05/2015 V05-00000003                                                                   | SALUG                               | ATCHION              | 0.00                    | 900.00      | 0.00         | 285.62       |           | Venta Impresora                 |                                          |                                                 |        |
|                                        | 01/05/2015 V05-00000004                                                                   |                                     |                      | 0.00                    | 120.00      | 0.00         | 38.00        | 1         | Reparación Fuen                 |                                          |                                                 |        |
| Conciliaciones Bancarias               | 01/05/2015 V05-00000005                                                                   |                                     |                      | 0.00                    | 9,000.00    | 0.00         | 2,831.08     | 1         | Venta de Servido                | 1                                        |                                                 |        |
| Reprocesar Destinos                    | 01/05/2015 V05-00000006                                                                   |                                     |                      | 0.00                    | 1,600.00    | 0.00         | 508.74       | 5         | Venta de CPU Mi                 |                                          |                                                 |        |
|                                        | 02/05/2015 V05-00000007                                                                   |                                     | -                    | 0.00                    | 6,500.00    | 0.00         | 2,078.67     | J         | Venta de Trapiche               |                                          |                                                 |        |
| Activos Fijos 🛛 🕹                      | 10/05/2015 V05-00000001                                                                   |                                     |                      | 0.00                    | 762.71      | 0.00         | 242.05       | V         | Venta de TV PLA                 |                                          |                                                 |        |
| Planilas 🛛 🕹                           | 27/05/2015 V05-00000002                                                                   |                                     |                      | 0.00                    | 10,000.00   | 0.00         | 3,166.56     | 3         | Venta de mercad                 | ]                                        |                                                 |        |
| Pancpa                                 | <ul> <li>2-Click en Operaciones<br/>Bancarias.</li> <li>1-Click en el módulo o</li> </ul> | /Conciliaciones<br>de Contabilidad. | - 3-Click en Desn    | narcar Todos.           |             |              |              |           |                                 |                                          |                                                 |        |
| Contabilidad                           | Carga de Datos:                                                                           |                                     |                      | Procesamiento de Dato   | s:          |              | 10000        |           | 100 March 1                     |                                          |                                                 |        |
| Reportes                               | On Presenta 00002                                                                         | Paner                               |                      | Debe                    | 0.00 R40    | 5/           | Debe S       | 0.00      | aber S/                         |                                          |                                                 |        |
| Opciones                               | Cla pancana: 00002                                                                        | Darico                              |                      | Sin Conciliar:          | 0.00        | 0.00 Desman  | ado:         | 0.00      | 0.00                            |                                          |                                                 |        |
| opustice .                             | Periodo: Mayo •                                                                           | - 2015 🜩 Period                     | Aperturado Ver Dates | General:                | 0.00 840    | 732.71       |              | 0.00      | 0.00                            |                                          |                                                 |        |
| Ayuda                                  |                                                                                           |                                     | ver Datos            | Saldo Final:            | 0.00 840    | 732.71       |              | P         | rocesar [F9]                    |                                          |                                                 |        |
| (LOCAL)\YUPAY 20100                    | 072751 A YUNTAS 11/0                                                                      | 07/2015 S TC: 0.000                 | Día de Declaración:  | 22/07/2015, faltan 11 d | ias Ver.Act | : 1.6.08 Act | : 01/04/2015 |           |                                 |                                          |                                                 |        |

| SOFTWARE YUPAY: MÓDULO                                             | D DE CONTA    | BILIDAD                      |                |                 |                  |                   |                                    |           |           |            |           |                                  |                                                              | - 0 -                            | х    |
|--------------------------------------------------------------------|---------------|------------------------------|----------------|-----------------|------------------|-------------------|------------------------------------|-----------|-----------|------------|-----------|----------------------------------|--------------------------------------------------------------|----------------------------------|------|
| Software de Conte<br>Edición Empresarial<br>El trate Destra Famada | abilidad      |                              |                |                 |                  |                   |                                    |           |           | EMPRES/    | A PERUA   | NA DE SERVICIOS<br>AV. ALFONSO I | Editoriales S.A Editor<br>Jgarte NRO. 873 Lima - Lin<br>2010 | RA PERU<br>4A - Lima<br>00072751 | -    |
|                                                                    |               |                              |                |                 |                  |                   |                                    |           |           |            |           |                                  |                                                              | Fav                              | orto |
| Contabilidad                                                       | Conc          | iliaciones l                 | Bancarias      |                 |                  |                   |                                    |           |           |            |           |                                  |                                                              |                                  |      |
| Operaciones 😞                                                      | Concilia      | ciones Bancaria              | s por cuenta b | ancaria         |                  |                   |                                    |           |           |            |           |                                  |                                                              |                                  |      |
| Documento                                                          | 🚔 🐻 Vou       | ucher •                      |                | <b>m</b> 🖂      | Marcar Todos 🛛 📗 | • 1               |                                    |           |           |            |           |                                  |                                                              |                                  |      |
| Cancelaciones Masivas                                              |               | 1. Contraction of the second |                | 100 0 0         | 1.00             |                   | Statement of the local division of |           |           | 1 100      |           | 10.01                            |                                                              |                                  |      |
| Canie de Letras                                                    | 70/04/2015    | Voucher                      | I IdMedioPa    | go   Medio Pago | Nume             | ro Pago   Debe 5/ | - Haber                            | S/- Deb   | e USU   F | aber USD   | Concinade | ClosaCabecera                    |                                                              |                                  |      |
| Diferencia en Combia                                               | 01/05/2015    | V05-0000003                  |                | SALOO ANTE      | NUN.             |                   | 0.00                               | 900.00    | 0.00      | 263,163.65 | 197       | Venta Imoresora                  |                                                              |                                  |      |
| Diferencia en Cambio                                               | 01/05/2015    | V05-00000004                 |                |                 |                  |                   | 0.00                               | 120.00    | 0.00      | 38.00      | [11]      | Reparación Fuen                  |                                                              |                                  |      |
| Conciliaciones Bancarias                                           | 01/05/2015    | V05-00000005                 |                |                 |                  |                   | 0.00 9                             | .000.00   | 0.00      | 2.831.08   | 100       | Venta de Servido                 |                                                              |                                  |      |
| Reprocesar Destinos                                                | 01/05/2015    | V05-0000006                  |                |                 |                  |                   | 0.00 1                             | 600.00    | 0.00      | 508.74     | E.        | Venta de CPU Mi                  |                                                              |                                  |      |
|                                                                    | 02/05/2015    | V05-0000007                  |                |                 |                  |                   | 0.00 6                             | 500.00    | 0.00      | 2,078.67   | 100       | Venta de Trapiche                |                                                              |                                  |      |
| Activos Filos 🛛 🕹                                                  | 10/05/2015    | V05-00000001                 |                |                 |                  |                   | 0.00                               | 762.71    | 0.00      | 242.05     | 100       | Venta de TV PLA                  |                                                              |                                  |      |
| Placellas                                                          | 27/05/2015    | V05-0000002                  |                |                 |                  |                   | 0.00 10                            | 00.000    | 0.00      | 3,166.56   | 1999      | Venta de mercad                  |                                                              |                                  |      |
| Principal                                                          |               |                              |                |                 |                  |                   |                                    |           |           |            |           |                                  |                                                              |                                  |      |
| Contabilidad                                                       | Come de Dat   |                              |                |                 |                  | Deservation to d  | Datasi                             |           |           |            |           |                                  |                                                              |                                  |      |
| Reportes                                                           | Carga de Dati | 00002                        | Banan          |                 |                  | Coocilado:        | Debe S/                            | Haber S/  | 0 Marcada | Debe S     | S/.+      | Haber S/                         |                                                              |                                  |      |
| Opciones                                                           | Cua paricana: | No.                          | 2015           |                 |                  | Sin Conciliar:    | 0.00                               | 840,732.7 | Desmarca  | ido:       | 0.00      | 811,850.00                       |                                                              |                                  |      |
| 1.00                                                               | renodo:       | mayo •                       | 2015           | Periodo Apert   | urado Ver Datos  | General.          | 0.00                               | 040.732.7 | -         |            | 6         | Procesar (E91                    |                                                              |                                  |      |
| Ayuda                                                              |               |                              |                |                 |                  | Saldo Final:      | 0.00                               | 840,732.7 | 1         |            | Le Le     | (access to al.)                  |                                                              |                                  |      |